Unit (mm)

# 1. Remote Controller (Wireless Type)

- 1.1 BRC7C62 / BRC7C67 (for FXC(Q))
- 1.1.1 Dimensions

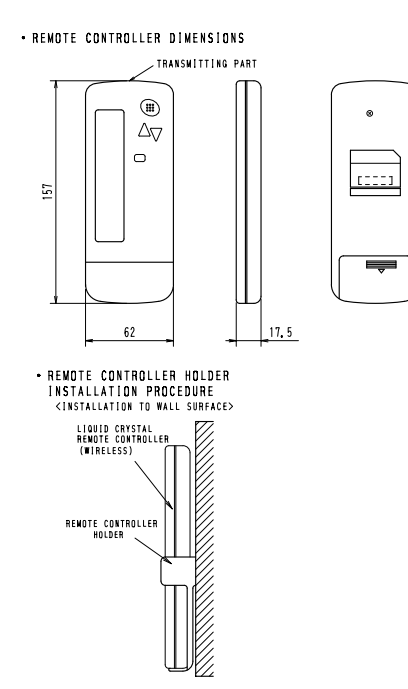

- RECEIVER INSTALLATION PROCEDURE

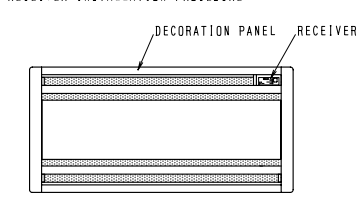

#### • RECEIVER DETAIL

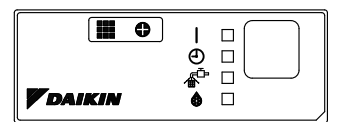

• WIRELESS REMOTE CONTROLLER KIT FOR EACH DECORATION PANEL

| WIRELESS REMOTE<br>CONTOROLLER KIT | DECORATO    | )N PANEL    |
|------------------------------------|-------------|-------------|
|                                    | BYBC32GJW1  | BYBC32G-W1  |
| BRC7C62<br>BRC7C67                 | BYBC50GJW1  | BYBC50G-W1  |
|                                    | BYBC63GJW1  | BYBC63G-W1  |
|                                    | BYBC125GJW1 | BYBC125G-W1 |

C: 3D007588A

#### 1.1.2 Operation Manual

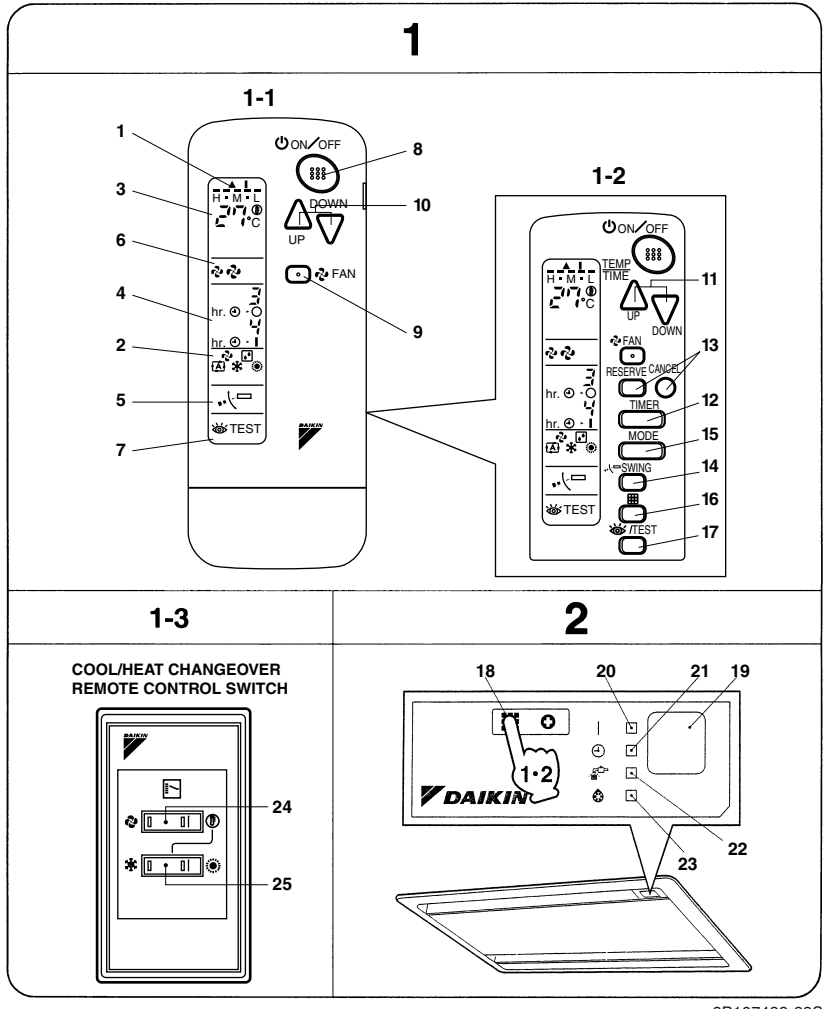

3P107422-22S

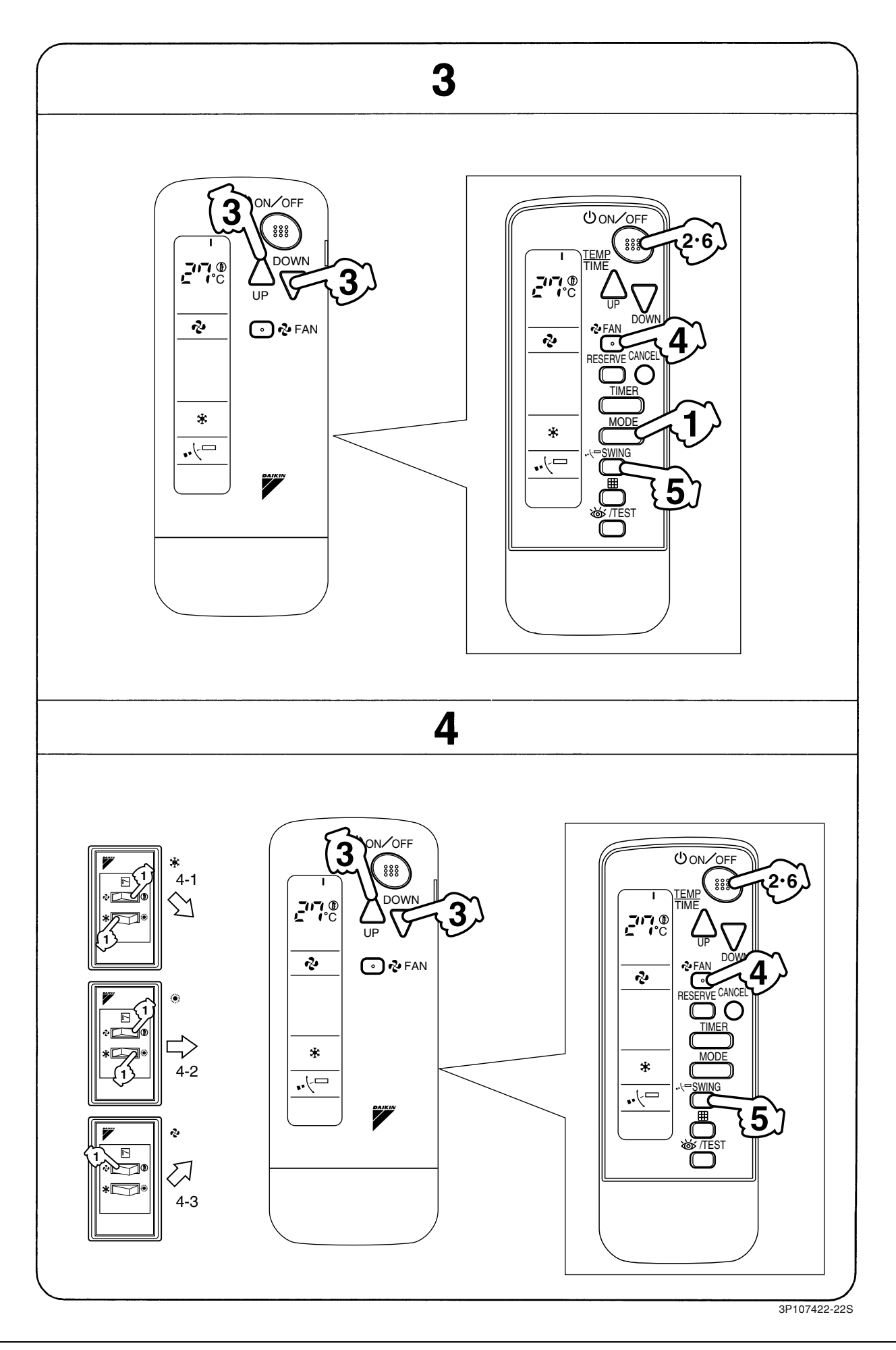

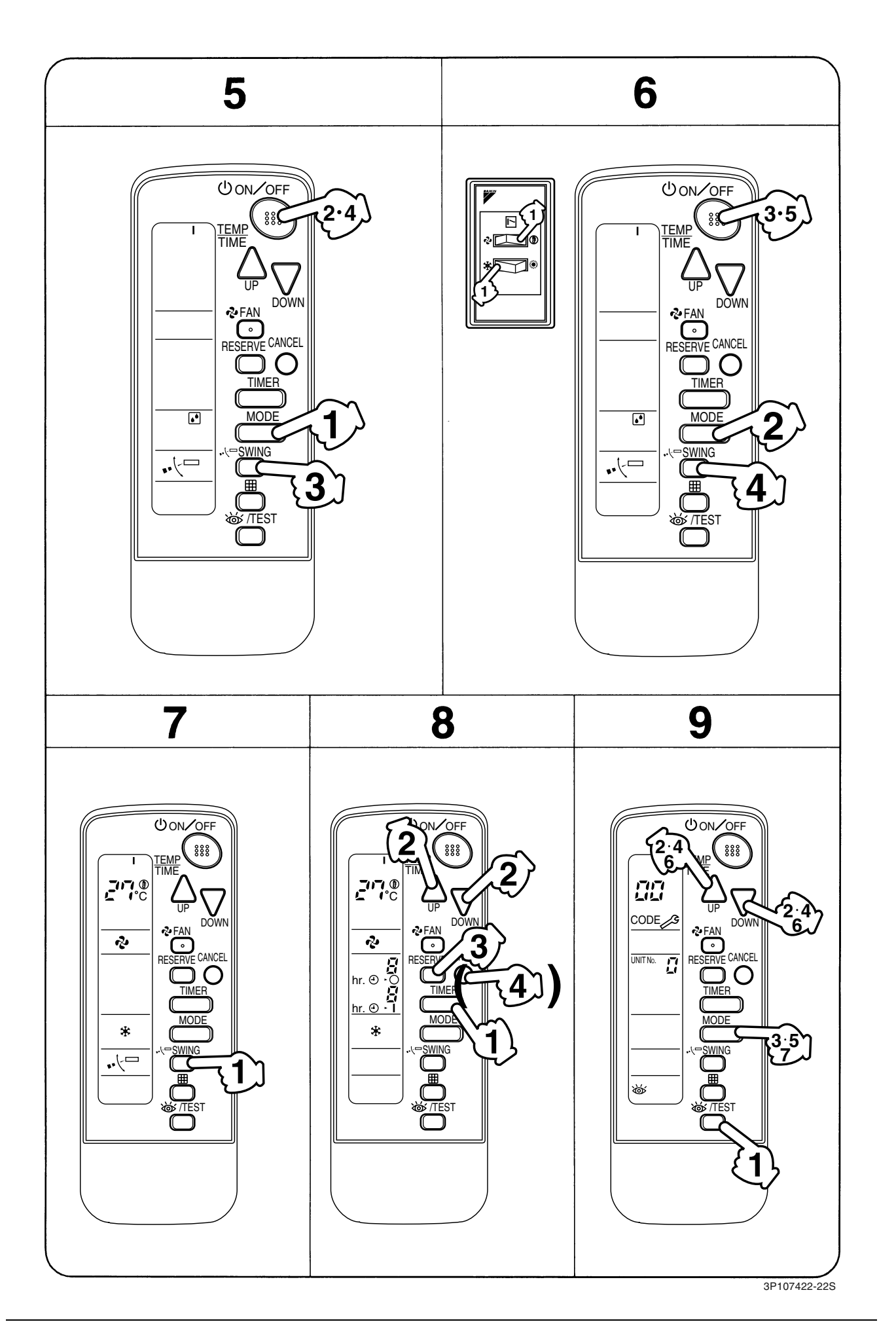

| 2.                                                       | NAMES AND FUNCTIONS                                                           |    | PROGRAMMING TIMER BUTTON                      |
|----------------------------------------------------------|-------------------------------------------------------------------------------|----|-----------------------------------------------|
|                                                          | OF THE OPERATING SEC-                                                         | 11 | Use this button for programming               |
|                                                          | TION (Fig. 1, 2)                                                              |    | with the front cover of the remote con-       |
|                                                          |                                                                               |    | troller opened.)                              |
|                                                          | DISPLAY "▲ "                                                                  |    | TIMER MODE START/STOP BUTTON                  |
| 1                                                        | (SIGNAL TRANSMISSION)                                                         | 12 | Befer to Note 2                               |
|                                                          | This lights up when a signal is being                                         |    | TIMER RESERVE/CANCEL BUTTON                   |
|                                                          |                                                                               | 13 | Refer to Note 3                               |
|                                                          | DISPLAY " 🗞 " " 💽 " " 🔁 " " 🗱 "                                               |    | AIR FLOW DIRECTION ADJUST BUTTON              |
|                                                          | " 🔅 " (OPERATION MODE)                                                        | 14 | Refer to Note 4                               |
| 2                                                        | This display shows the current OPER-                                          |    | OPERATION MODE SELECTOR BUTTON                |
|                                                          | ATION MODE. For straight cooling                                              | 15 | Press this button to select OPERATION         |
|                                                          | type, " (Auto) and " 🔅 " (Heating)                                            |    | MODE.                                         |
|                                                          |                                                                               |    | FILTER SIGN RESET BUTTON                      |
| 3                                                        | DISPLAY " 🖉 🌾 "                                                               |    | Refer to the section of MAINTENANCE           |
|                                                          | (SET TEMPERATURE)                                                             | 10 | in the operation manual attached to the       |
|                                                          | This display shows the set temperature.                                       |    | indoor unit.                                  |
|                                                          |                                                                               |    | INSPECTION/TEST OPERATION                     |
| 4                                                        | (PROGRAMMED TIME)                                                             | 17 |                                               |
|                                                          | This display shows PROGRAMMED                                                 |    | This button is used only by qualified service |
|                                                          | TIME of the system start or stop.                                             |    |                                               |
| F                                                        | DISPLAY " •⁄ 🗁 " (AIR FLOW FLAP)                                              | 18 | This switch is readily used if the remote     |
| 5                                                        | Refer to Note 1.                                                              |    | controller does not work                      |
|                                                          | DISPLAY " 숏 " " 숏 " (FAN SPEED)                                               |    | BECEIVER                                      |
| 6                                                        | The display shows the set fan speed.                                          | 19 | This receives the signals from the            |
|                                                          |                                                                               |    | remote controller.                            |
|                                                          | TEST OPERATION)                                                               |    | OPERATING INDICATOR LAMP (Red)                |
| 4 ((<br>4 ((<br>T<br>T<br>T<br>F<br>6 T<br>7 V<br>A<br>s | When the INSPECTION/TEST OPER-                                                | 20 | This lamp stays lit while the air conditioner |
|                                                          | ATION BUTTON is pressed, the display shows the system mode is in.             |    | runs. It flashes when the unit is in trouble. |
|                                                          |                                                                               |    | TIMER INDICATOR LAMP (Green)                  |
|                                                          | ON/OFF BUTTON                                                                 |    | This lamp stays lit while the timer is set.   |
| 8                                                        | Press the button and the system will<br>start. Press the button again and the |    | AIR FILTER CLEANING TIME                      |
|                                                          |                                                                               |    | INDICATOR LAMP (Red)                          |
|                                                          |                                                                               |    | Lights up when it is time to clean the air    |
| 0                                                        | FAN SPEED CONTROL BUTTON                                                      |    |                                               |
| 9                                                        | Press this button to select the fan                                           |    | DEFROST LAMP (Orange)                         |
|                                                          | TEMPERATURE SETTING BUTTON                                                    |    | Lights up when the defrosting opera-          |
|                                                          | Live this button for SETTING TEMPED                                           |    | type this lamp does not turn on.)             |
| 10                                                       | ATURE (Operates with the front cover                                          |    |                                               |
|                                                          | of the remote controller closed.)                                             |    |                                               |

3P107422-22S

Note 1 : page 21, Note 2 : page 21, Note 3 : page 21, Note 4 : page 21

| 24                                                                                                    | FAN/AIR CONDITIONING SELECTOR SWITCH                                                                                                    |
|----------------------------------------------------------------------------------------------------|----------------------------------------------------------------------------------------------------|
|                                                                                                    | Set the switch to " ✤ " (FAN) for FAN and " ⊕ " (A/C) for HEAT or COOL.                                                                                                    |
|                                                                                                    | COOL/HEAT CHANGEOVER SWITCH                                                                                                    |
| 25                                                                                                    | Set the switch to " 🗱 " (COOL) for                                                                                                    |
|                                                                                                    | COOL and " 🔅 " (HEAI) for HEAI.                                                                                                    |
| <ul> <li>F</li> <li>F</li> <li>t</li> <li>t&lt;</li></ul> | ions are shown on the display in Figure 1<br>contrary to actual running situations.<br>Fig. 1-2 shows the remote controller with<br>the front cover opened.<br>Fig. 1-3 shows this remote controller can<br>be used in conjunction with the one pro-<br>rided with the VRV system.<br>If the air filter cleaning time indicator lamp<br>ghts up, clean the air filter as explained<br>in the operation manual provided with the<br>indoor unit.<br>After cleaning and reinstalling the air fil-<br>er, press the filter sign reset button on<br>the remote controller. The air filter clean-<br>ing time indicator lamp on the receiver will<br>go out. |

# 3. HANDLING FOR WIRELESS REMOTE CONTROLLER

#### Precautions in handling remote controller

# Direct the transmitting part of the remote controller to the receiving part of the air conditioner.

If something blocks the transmitting and receiving path of the indoor unit and the remote controller as curtains, it will not operate.

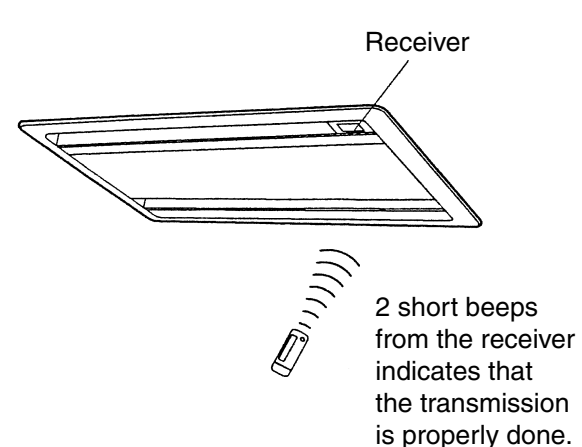

## Transmitting distance is approximately 7 m.

**Do not drop or get it wet.** It may be damaged.

#### Never press the button of the remote controller with a hard, pointed object. The remote controller may be damaged.

### Installation site

- It is possible that signals will not be received in rooms that have electronic fluorescent lighting. Please consult with the salesman before buying new fluorescent lights.
- If the remote controller operated some other electrical apparatus, move that machine away or consult your dealer.

# Placing the remote controller in the remote controller holder

Install the remote controller holder to a wall or a pillar with the attached screw. (Make sure it transmits)

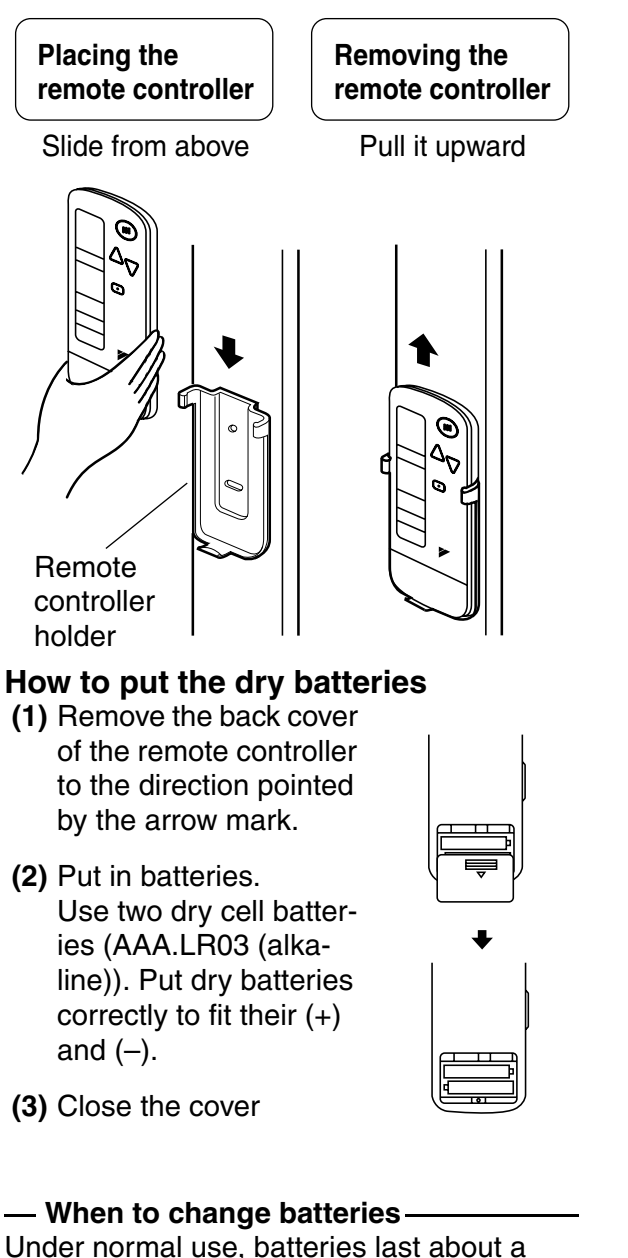

Under normal use, batteries last about a year. However, change them whenever the indoor unit doesn't respond or responds slowly to commands, or if the display becomes dark.

### [CAUTIONS]

- Replace all batteries at the same time, do not use new and old batteries intermixed.
- In case the remote controller is not used for a long time, take out all batteries in order to prevent liquid leak of the battery.

# IN THE CASE OF CENTRALIZED CONTROL SYSTEM

If the indoor unit is under centralized control, it is necessary to switch the remote controller's setting.

In this case, contact your DAIKIN dealer.

# 4. OPERATION PROCEDURE

- Operating procedure varies with heat pump type and straight cooling type. Contact your Daikin dealer to confirm your system type.
- To protect the unit, turn on the main power switch 6 hours before operation.
- If the main power supply is turned off during operation, operation will restart automatically after the power turns back on again.

#### COOLING, HEATING, AUTOMATIC AND FAN OPERATION (Fig. 3, 4)

- AUTOMATIC OPERATION can be selected only by Heat recovery system.
- Cooling only system give selection of FAN or COOLING OPERATION only.

#### ((FOR SYSTEMS WITHOUT COOL/ HEAT CHANGEOVER REMOTE CON-TROL SWITCH (Fig. 3)))

Press OPERATION MODE SELECTOR button several times and select the OPERATION MODE of your choice as follows.

- COOLING OPERATION ......" \* "
- HEATING OPERATION ......" (\*)"
- AUTOMATIC OPERATION ......." (▲) "
- FAN OPERATION....." 🗞 "

3P107422-22S

[°C]

### On AUTOMATIC OPERATION

In this operation mode, COOL/HEAT changeover is automatically conducted at a present indoor temperature.

# Press ON/OFF button.

OPERATION lamp lights up and the system starts OPERATION.

⟨⟨FOR SYSTEMS WITH COOL/HEAT CHANGEOVER REMOTE CONTROL SWITCH (Fig. 4)⟩⟩

#### Select OPERATION MODE with the COOL/HEAT CHANGEOVER REMOTE CONTROL SWITCH as follows.

■ COOING OPERATION .....

Refer to fig. 4-1 ( 1 , 🗱 )

- HEATING OPERATION ...... Refer to fig. 4-2 ( ① , ④)
- FAN OPERATION
  - Refer to fig. 4-3 ( 🍫 )

# Press ON/OFF button.

OPERATION lamp lights up and the system starts OPERATION.

### ADJUSTMENT

For programming TEMPERATURE and FAN SPEED and AIR FLOW DIRECTION, follow the procedure shown below.

#### Press TEMPERATURE SET-TING button and program the setting temperature.

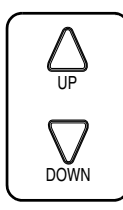

Each time this button is pressed, setting temperature rises 1°C.

Each time this button is pressed, setting temperature lowers 1°C.

### In case of automatic operation

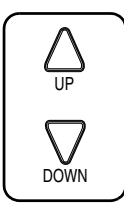

Each time this button is pressed, setting temperature shifts to "H" side.

Each time this button is pressed, setting temperature shifts to "L" side.

|                        | Н  | •  | М  | •  | L  |
|------------------------|----|----|----|----|----|
| Setting<br>temperature | 25 | 23 | 22 | 21 | 19 |

Note:

• The setting is impossible for fan operation.

# Press FAN SPEED CONTROL button.

High or Low fan speed can be selected.

# 5 Press AIR FLOW DIRECTION button.

Refer to "ADJUSTING THE AIR FLOW DIRECTION" (Note) for details.

### STOPPING THE SYSTEM

# Press ON/OFF button once again.

OPERATION lamp goes off, and the system stops OPERATION.

#### NOTE

• Do not turn OFF power immediately after the unit stops. Then, wait no less than 5 minutes. Water is leaking or there is something else wrong with the unit.

### [EXPLANATION OF HEATING OPERATION]

### **DEFROST OPERATION**

- As the frost on the coil of an outdoor unit increase, heating effect decreases and the system goes into DEFROST OPERA-TION.
- The fan operation stops and the DEFROST lamp of the indoor unit goes on. After 6 to 8 minutes (maximum 10 minutes) of DEFROST OPERATION, the system returns to HEATING OPERATION.

# Heating capacity & Outdoor air temperature

• Heating capacity drops as outdoor air temperature lowers. If feeling cold, use another heater at the same time as this air conditioner.

- Hot air is circulated to warm the room. It will take some time from when the air conditioner is first started until the entire room becomes warm. The internal fan automatically turns at low speed until the air conditioner reaches a certain temperature on the inside. In this situation, all you can do is wait.
- If hot air accumulates on the ceiling and feet are left feeling cold, it is recommended to use a circulator. For details, contact the place of purchase.

# PROGRAM DRY OPERATION (Fig. 5, 6)

- The function of this program is to decrease the humidity in your room with the minimum temperature decrease.
- Micro computer automatically determines TEMPERATURE and FAN SPEED.
- This system does not go into operation if the room temperature is below 16°C.

# $\label{eq:stems} \begin{array}{l} $$ \langle \langle \mbox{FOR SYSTEMS WITHOUT COOL} / \\ \mbox{HEAT CHANGEOVER REMOTE CON-} \\ $$ TROL SWITCH (Fig. 5) \rangle $ \end{array}$

Press OPERATION MODE SELECTOR button several times and select " " (PROGRAM DRY OPERATION).

### Press ON/OFF button.

OPERATION lamp lights up and system starts OPERATION.

#### ADJUSTMENT

# Press AIR FLOW DIRECTION ADJUST button.

Refer to "ADJUSTING THE AIR FLOW DIRECTION" (p. 9) for details.

#### STOPPING THE SYSTEM

# Press ON/OFF button again.

OPERATION lamp goes off, and the system stops OPERATION.

#### NOTE 👕

• Do not turn OFF power immediately after the unit stops. Then, wait no less than 5 minutes. Water is leaking or there is something else wrong with the unit.

#### ((FOR SYSTEMS WITH COOL/HEAT CHANGEOVER REMOTE CONTROL SWITCH (Fig. 6)))

Select COOLING OPERATION MODE with the COOL/HEAT CHANGEOVER REMOTE CONTROL SWITCH.

#### Press OPERATION MODE SELECTOR button several times and select PROGRAM DRY ".".

# 3 Press ON/OFF button.

OPERATION lamp lights up and the system starts.

# Press AIR FLOW DIRECTION ADJUST button.

Refer to "ADJUSTING THE AIR FLOW DIRECTION" (Note) for details.

#### STOPPING THE SYSTEM

# $5^{-}$ Press ON/OFF button once again.

OPERATION lamp goes off, and the system stops OPERATION.

#### NOTE 🗐

• Do not turn OFF power immediately after the unit stops. Then, wait no less than 5 minutes. Water is leaking or there is something else wrong with the unit.

### ADJUSTING THE AIR FLOW DIRECTION (Fig. 7)

Press the AIR FLOW DIRECTION ADJUST button to adjust up/down air flow angle.

Press the AIR FLOW DIREC-TION ADJUST button to select the air direction as shown below.

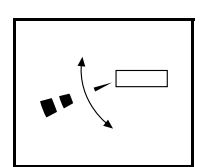

DISPLAY appears and the air flow direction continuously varies. (Automatic swing setting)

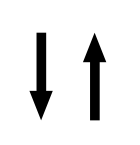

Press AIR FLOW DIREC-TION ADJUST button to select the air direction of your choice.

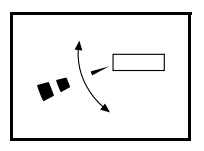

DISPLAY vanishes and the desired air flow direction is fixed. (Fixed air flow setting)

• The movable limit of the blade is changeable. Contact your Daikin dealer for details.

# MOVEMENT OF THE AIR FLOW FLAP

For the following conditions, micro computer controls the air flow direction so it may be different from the display.

| Operation<br>mode       | Cooling                                                                                    | Heating                                                                                                    |  |
|-------------------------|--------------------------------------------------------------------------------------------|----------------------------------------------------------------------------------------------------|--|
| Operation<br>conditions | • When room<br>tempera-<br>ture is lower<br>than the set<br>temperature                    | <ul> <li>When room<br/>tempera-<br/>ture is<br/>higher than<br/>the set tem-<br/>perature</li> <li>At defrost<br/>operation</li> </ul> |  |
|                         | <ul> <li>When operating continu-<br/>ously at horizontal air flow<br/>direction</li> </ul> |                                                                                                    |  |

Operation mode includes automatic operation.

# PROGRAM TIMER OPERATION (Fig. 8)

• The timer is operated by the following two ways.

Programming the stop time  $(\bigcirc \cdot \bigcirc)$  .... The system stops operating after the time setting has elapsed.

- The timer can be programmed for a maximum of 72 hours.
- The start and the stop time can simultaneously be programmed.

#### Press the TIMER MODE START/STOP button several times and select the mode on the display.

The display flashes.

| For setting | the timer | stop  | <br>"🕘 | ٠O | " |
|-------------|-----------|-------|--------|----|---|
| For setting | the timer | start | <br>"④ | •  | " |

### Press the PROGRAMMING TIMER button and set the time for stopping or starting the system.

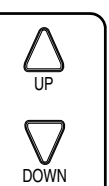

When this button is pressed, the time advances by 1 hour.

When this button is pressed, the time goes backward by 1 hour.

# Press RESERVE button.

The timer setting procedure ends.

The display or changes from flashing light to a constant light.

# NOTE 🗐

#### For example.

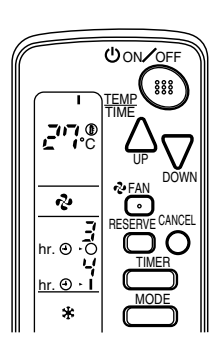

When the timer is programmed to stop the system after 3 hours and start the system after 4 hours, the system will stop after 3 hours and then 1 hour later the system will start.

- After the timer is programmed, the display shows the remaining time.
- Press the TIMER OFF button to cancel programming. The display vanishes. (())

#### HOW TO SET MASTER REMOTE CONTROLLER (For VRV system)

• When the system is installed as shown below, it is necessary to designate the master remote controller.

#### $\langle\!\langle \mathsf{For} \; \mathsf{Heat} \; \mathsf{pump} \; \mathsf{system} \rangle\!\rangle$

When one outdoor unit is connected with several indoor units.

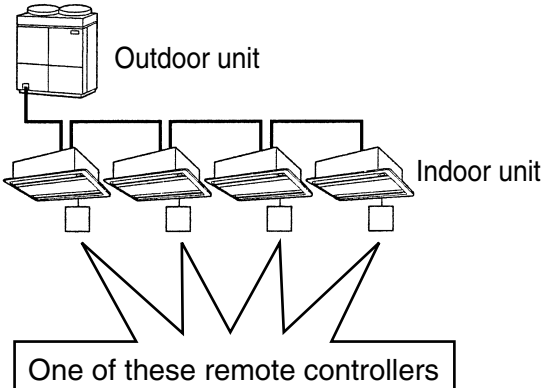

needs to be designated as the master remote controller.

#### ⟨⟨For Heat recovery system⟩⟩

When one BS unit is connected with several indoor units.

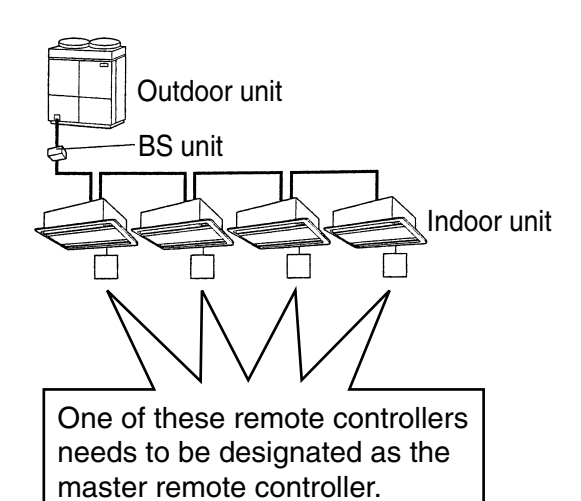

 Only the master remote controller can select HEATING, COOLING or AUTO-MATIC (only Heat recovery system) OPERATION.

When the indoor unit with master remote controller is set to "COOL", you can switch over operation mode between "FAN", "DRY" and "COOL".

When the indoor unit with master remote controller is set to "HEAT", you can switch over operation mode between "FAN" and "HEAT".

When the indoor unit with master remote controller is set to "FAN", you cannot switch operation mode.

When attempting settings than that consented above, a "peep" is emitted as a warning.

Only with Heat recovery system, you can set the indoor unit to AUTOMATIC. Attempting to do so, a "peep" will be emitted as a warning.

#### How to designate the master remote controller

Continuously press the OPER-**ATION MODE SELECTOR but**ton for 4 seconds.

The displays showing "(4)" of all slave indoor unit connected to the same outdoor unit or BS unit flash.

Press the OPERATION MODE **SELECTOR** button to the indoor unit that you wish to designate as the master remote controller. Then designation is completed. This indoor unit is designated as the master remote controller and the display showing "(-)" vanishes.

• To change settings, repeat steps or and 27.

# **EMERGENCY OPERATION**

When the remote controller does not work due to battery failure or the absence thereof, use this switch which is located beside the discharge grille on the main unit. When the remote controller does not work, but the battery low indicator on it is not lit, contact your dealer.

# [START]

#### Press the EMERGENCY **OPERATION** switch.

The machine runs in the previous mode. The system operates with the previously set air flow rate.

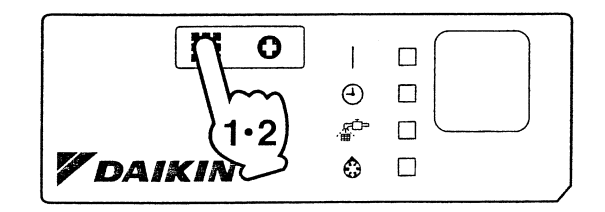

### [STOP]

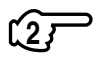

Press the EMERGENCY OPER-ATION switch again.

#### PRECAUTIONS FOR GROUP CON-TROL SYSTEM OR TWO REMOTE **CONTROLLER CONTROL SYSTEM**

This system provides two other control systems beside individual control (one remote controller controls one indoor unit) system. Confirm the following if your unit is of the following control system type.

- Group control system One remote controller controls up to 16 indoor units. All indoor units are equally set.
- Two remote controller control system Two remote controllers control one indoor unit. (In case of group control system, one group of indoor units)

The unit follows individual operation.

### NOTES

- · Cannot have two remote controllers control system with only wireless remote controllers. (It will be a two remote controller control system having one wired and one wireless remote controllers.)
- Under two remote controller control system, wireless remote controller cannot control timer operation.
- Only the operating indicator lamp out of 3 other lamps on the indoor unit display functions.

### NOTE

Contact your Daikin dealer in case of changing the combination or setting of group control and two remote controller control systems.

# 5. NOT MALFUNCTION OF THE AIR CONDITIONER

The following symptoms do not indicate air conditioner malfunction

#### I. THE SYSTEM DOES NOT OPERATE

- The system does not restart immediately after the ON/OFF button is pressed. If the OPERATION lamp lights, the system is in normal condition. It does not restart immediately because a safety device operates to prevent overload of the system. After 3 minutes, the system will turn on again automatically.
- The system does not restart immediately when TEMPERATURE SETTING button is returned to the former position after pushing the button.

It does not restart immediately because a safety device operates to prevent overload of the system. After 3 minutes, the system will turn on again automatically.

• If the reception beep is rapidly repeated 3 times (It sounds only twice when operating normally.)

Control is set to the optional controller for centralized control.

· If the defrost lamp on the indoor unit's display is lit when heating is started. This indication is to warn against cold air being blown from the unit. There is nothing wrong with the equipment.

### 6. HOW TO DIAGNOSE TROU-**BLE SPOTS (Fig. 9)**

#### I. EMERGENCY STOP

When the air conditioner stops in emergency, the run lamp on the indoor unit starts blinking. Take the following steps yourself to read the malfunction code that appears on the display. Contact your dealer with this code. It will help pinpoint the cause of the trouble, speeding up the repair.

#### ⊃ Press the INSPECTION/TEST $\left(1\right)$ button to select the inspection mode " []".

" 🖸 " appears on display and blinks. "UNIT" lights up.

#### Press PROGRAMMING TIMER **BUTTON** and change the unit number.

Press to change the unit number until the indoor unit beeps and perform the following operation according to the number of beeps.

#### Number of beeps

3 short beeps ..... Perform all steps from GP to 🖅.

1 short beep ...... Perform and GP steps.

1 long beep ......Normal state

#### Press OPERATION MODE **SELECTOR BUTTON.**

"  $\square$  " on the left-hand of the malfunction code blinks.

⇒ Press PROGRAMMING TIMER ີ ( 4 ສ **BUTTON** and change the malfunction code.

Press until the indoor unit beeps twice.

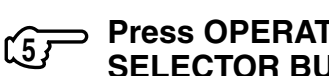

#### ⇒ Press OPERATION MODE SELECTOR BUTTON.

"  $\square$  " on the right-hand of the malfunction code blinks.

#### ⇒ Press PROGRAMMING TIMER BUTTON and change the malfunction code.

Press until the indoor unit makes a long beep.

The malfunction code is fixed when the indoor unit makes a long beep.

#### Reset of the display. <u>۲77</u>

Press OPERATION MODE SELECTOR BUTTON to get the display back to the normal state.

## II. IN CASE BESIDES EMERGENCY STOP

### 1. The unit does not operate at all.

- Check if the receiver is exposed of sunlight or strong light. Keep receiver away from light.
- Check if there are batteries in the remote controller. Place the batteries.
- Check if the indoor unit number and wireless remote controller number are equal.

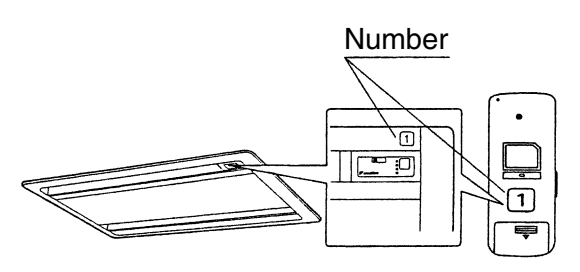

Operate the indoor unit with the remote controller of the same number.

Signal transmitted from a remote controller of a different number cannot be accepted. (If the number is not mentioned, it is considered as "1")

- 2. The system operates but it does not sufficiently cool or heat.
  - If the set temperature is not proper.
  - If the FAN SPEED is set to LOW SPEED.
  - If the air flow angle is not proper.

#### Contact the place of purchase in the following case.

# -<u>A</u> WARNING

When you detect a burning odor, shut OFF power immediately and contact the place of purchase. Using the equipment in anything but proper working condition can result in equipment damage, electric shock and/or fire.

# [Trouble]

The RUN lamp of the indoor unit is flashing and the unit does not work at all.

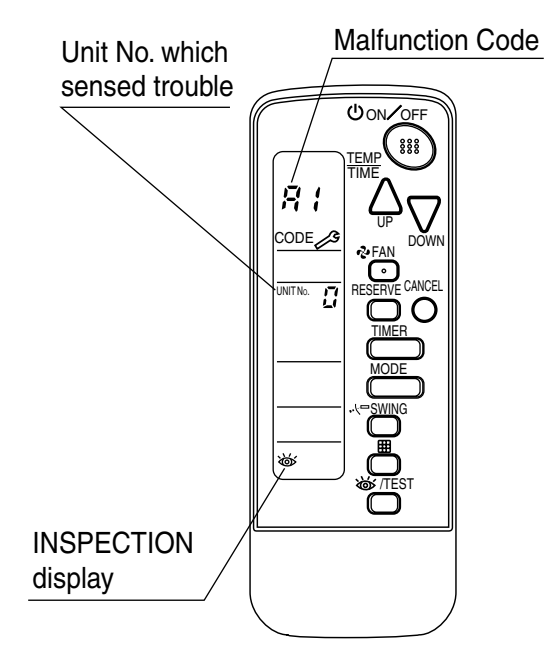

# [Remedial action]

Check the malfunction code (A1  $\sim$  UF) on the remote control and contact the place of purchase. (See Note)

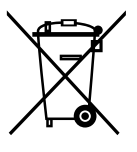

### **Disposal requirements**

Batteries supplied with the remote controller are marked with this symbol.

This means that the batteries shall not be mixed with unsorted household waste. If a chemical symbol is printed beneath the symbol, this chemical symbol means that the battery contains a heavy metal above a certain concentration. Possible chemical symbols are:

■ Pb: lead (>0.004%)

Waste batteries must be treated at a specialized treatment facility for re-use.

By ensuring waste batteries are disposed of correctly, you will help to prevent potential negative consequences for the environment and human health.